## 本誌のご購入はこちら

# 連載

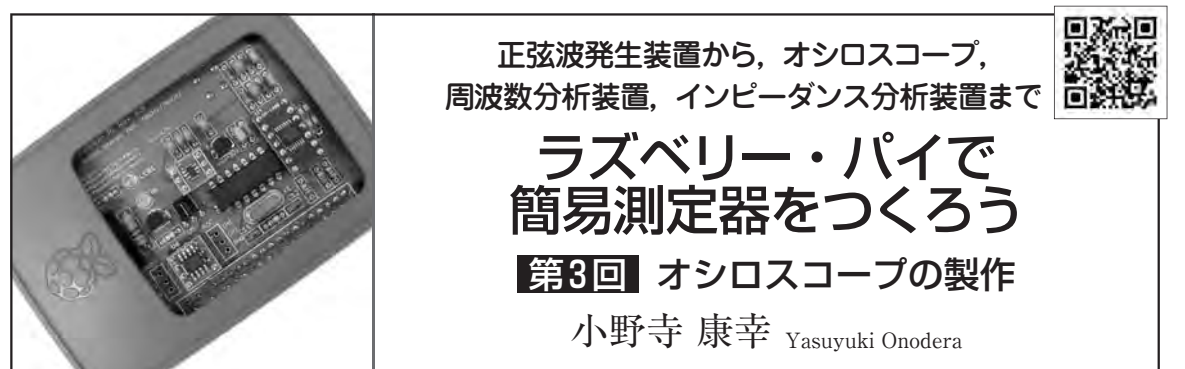

本連載はラズベリー・パイを使って簡易測定器を 作ってしまおうというのが趣旨です. あくまでも簡 易ですので過大な期待はしないください. 本格的な 測定器ではありません. ラズベリー・パイの性能を 引き出して, あまりコストをかけずに, やれるとこ ろまでやってみようという企画です.

今回はラズベリー・パイでオシロスコープをつく ります.前回で製作した正弦波発生器のオーディオ の信号波形をオシロスコープで確認します.

## オシロスコープの仕様と使い方

連載第1回で紹介したA-D変換ボードPumpkin Pi (写真1)のオーディオ入力を利用して,信号波形を取 り込みます.オシロスコープのソフトウェアは, Atoolディレクトリにある os(Oscilloscope)です.

#### ● 仕様

- チャネル数=2
- ●サンプリング周波数=48 kHz
- ●時間スケール=1/10 ms/div
- ・トリガ=Left/Right
- $V \ll N = 5/50/500 \text{ mV/div}$
- •最大入力=2 Vrms

#### ● 使用方法

図1に示すのは、オーディオ入力部に取り込まれた 信号データを表示させるソフトウェアos(Oscillo scope)の画面例です.以下に、オシロスコープのソフ トウェアの使い方について説明します.

▶ Start/Stop(測定の開始/終了の設定ボタン)

Startボタンで開始,Stopボタンで停止します.図 2に示すように,左下に簡易測定結果として,波形の 実効値mVと波形の周波数Hzを表示します.

実効値は積分して求めているため,比較的正確です. 正弦波だけでなく任意の波形に対応しています.周波 数表示はサンプリング周波数の関係で揺れることがあ

### YouTube動画の紹介

本連載で紹介する測定器のYouTube動画を作 成しました.タイトル部のQRコードから、ご参 考までにアクセスしてみてください.下記にURL も載せておきます. ・ラズベリー・パイ用オシロスコープ https://www.youtube.com/watch?v=WUpnHG 9eMsc

#### ります.

- ▶Card number(オーディオ入力のカード番号) カード番号を「arecord-1」で確認して指定します. カード番号を間違えるとエラーで終了します.
- ▶Sampling Rate[Hz](サンプリング周波数の設定) サンプリング周波数は48 kHz 固定です.表1に示

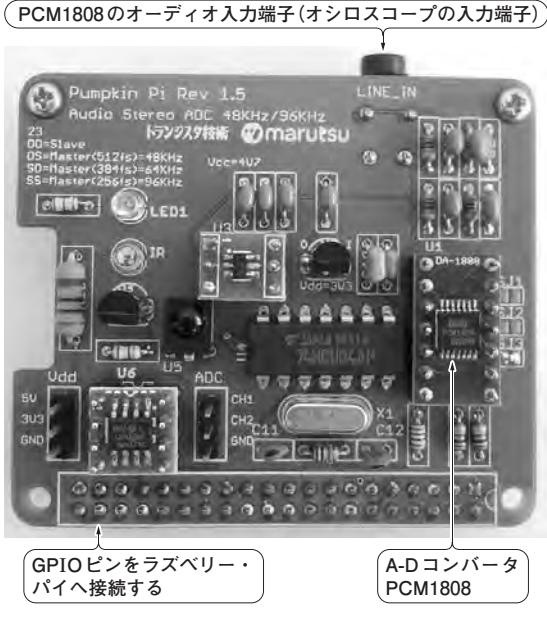

**写真1 ラズベリー・パイでオシロスコープのアナログ入 力を実現するための外付けA-D変換ボード Pumpkin Pi<sup>(\*1)</sup>** オーディオ入力端子(オシロスコープの入力端子)はステレオ入 力端子になっており、右(Right)と左(Left)の2チャネルが使える